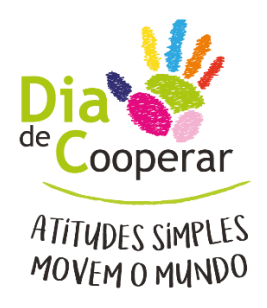

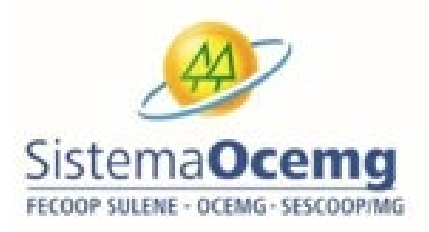

## Manual de Orientação para Inscriçãono Dia C via Sistema de Informações Gerenciais - SIG

### 1. Objetivo

O presente manual tem por objetivo instruir os responsáveis pelo Dia C nas cooperativas sobre a utilização do **Sistema de Informações Gerenciais do Sistema Ocemg–SIG**, para o processo de inscrição no Programa Dia C – Dia de Cooperar.

### 2. Perfil dousuário

Profissional(ais) designado(s) pela cooperativa para realizar a inscrição no Dia C.

As cooperativas participantes devem estar regulares e adimplentes com o Sistema Ocemg.

## 3. Descrição Geral

O SIG é o Sistema de informações utilizado para gerenciar informações relevantes de cunho administrativo, operacional, de desempenho e cadastrais das cooperativas registradas e do próprio Sistema Ocemg.

#### 4. Uso do SIG para gestão de informações do Dia C

Por meio do SIG, as cooperativas poderão:

- Realizar sua inscrição online para participar do Programa Dia C;
- Preencher, online, o relatório final do Dia C;
- Enviar o relatório final preenchido, incluindo fotos, sem a necessidade de envio físico ou por e-

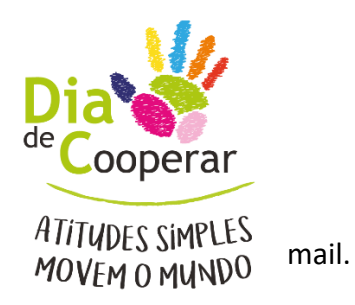

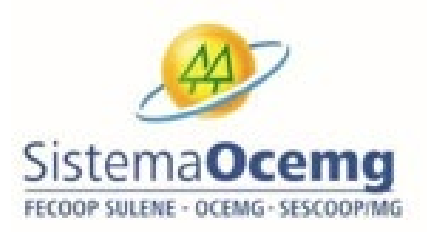

# 5. Utilizando oSIG

#### 5.1. Etapas para o processo de inscrição online

1º) Entrar no SIG pelo endereço <u>www.minasgerais.coop.br/sig</u>.

2º) Será apresentada a tela de login do sistema (Figura 1).

**Observação:** A matrícula (nº do registro.diac) e senha da cooperativa é a mesma utilizada em nos anteriores.

Caso necessário, a cooperativa poderá resgatar sua senha por meio do E<u>squeci minha senha</u>. (Figura 1)

| Matrícula:    |        | * |
|---------------|--------|---|
| Senha:        |        | * |
| Alterar Senha | Entrar |   |

Figura 1

Informar matrícula (nº do registro.diac) exatamente como está cadastrado e clicar redefinir

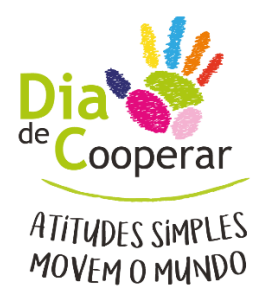

SistemaOcemg

senha. (Figura 2)

| SistemaOcema                       |
|------------------------------------|
| FECOOP SULENE - OCEMG - SESCOOP/MG |
|                                    |
| Login                              |
| Redefinir Senha                    |
|                                    |
|                                    |
|                                    |

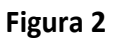

Feito todo o processo de alteração/redefinição da senha, prosseguir para o 3º passo.

3º) Realizar a inscrição

Acessar o menu Cooperativa/Dia C conforme tela abaixo (Figura 3). Em seguida, clicar no botão

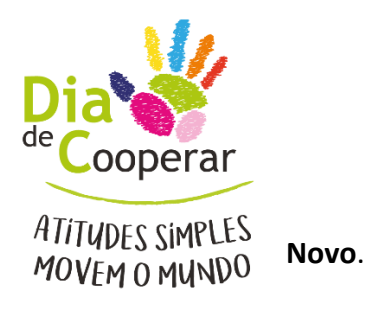

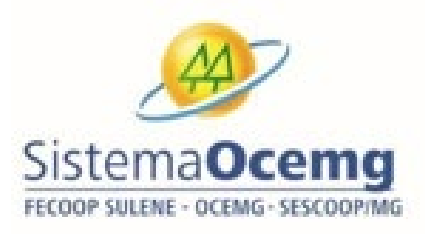

| COOPERATIVA                                               |       |            |
|-----------------------------------------------------------|-------|------------|
| Cooperativa Dia C                                         |       | Pesquisa Q |
| Voce esta em: Cooperativa > Dia C Pesquisar Cooperativa - | - / - |            |
| Registro. CNPJ: Sigla: Razão Social:                      |       |            |
| Filtros       Número;       Ano Base;       Nome:         | Data: | até        |
|                                                           |       |            |
|                                                           |       |            |
|                                                           |       |            |
|                                                           |       |            |
|                                                           |       |            |
|                                                           |       |            |
|                                                           |       |            |
| Pesquisar 🕂 Novo 🚺 Limpar                                 |       |            |

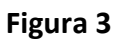

4º) Ler o termo de aceite, selecionar a opção desejada e clicar no botão **OK** (Figura 4).

Lembrete: A inscrição só será realizada após a leitura e aceite positivo do termo.

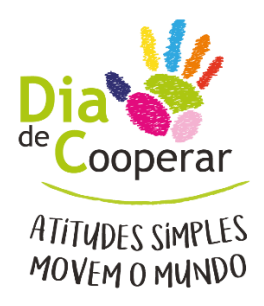

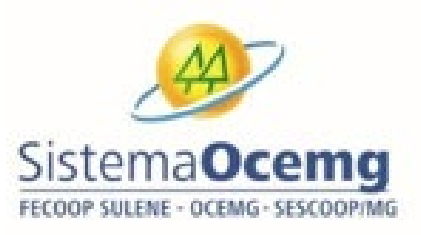

| Termo de Aceite                                                                                                    |  |
|----------------------------------------------------------------------------------------------------|--|
| 1. Da inscrição<br>Para se inscrever a cooperativa, individualmente ou em parceria com outra(s) cooperativa(s), deverá<br>preencher, obrigatoriamente, a ficha de inscrição até o dia 30 de junho de 2014.<br>Caso haja participação de Postos de Atendimento (FAs) e outras cooperativas no mesmo projeto, a inscrição<br>deverá ser feita uma única vez com o preenchimento de toda a ficha de inscrição. As regras de participação<br>estão apontadas abaixo.<br>Somente serão acatadas as inscrições das cooperativas que estiverem regulares e adimplentes com o Sistema<br>Ocemg na data do envio da ficha de inscrição.<br>A inscrição da cooperativa, além de credenciá-la para o evento, também autoriza o Sistema Ocemg a divulgar<br>os trabalhos desenvolvidos, bem como as imagens recebidas, seja no seu informativo (Jornal Cooperação),<br>seja por meio do site ou quaisquer outros meios de comunicação.<br>2. Da disponibilização de kit de divulgação<br>O Sistema Ocemg disponibilizará para as cooperativas inscritas até o dia 30 de maio um (01) kit de<br>divulgação contendo flyer, cartilha, camiseta, mãozinha, cartaz, balão, chaveiro e boné.<br>As cooperativas que tiverem filiais ou PAs deverão se responsabilizar pela reprodução e distribuição para<br>os mesmos. Caso a quantidade de materiais recebidos não seja suficiente, ficará sob responsabilidade da<br>cooperativa a reprodução dos materiais adicionais.<br>A reprodução de materiais pelas cooperativas e suas filiais ou PAs deverá obedecer as normas de aplicação<br>de marcas que constam do Manual de Identidade Visual e layout dos materiais de divulgação da campanha. |  |
| Ok Ok                                                                                                    |  |
| (modelo)                                                                                                    |  |

Figura 4

5<sup>o</sup>) Preencher os campos indicados com as informações necessárias. O campo Cooperativa Participante (Figura 5) preenche automaticamente com o registro da cooperativa logada.

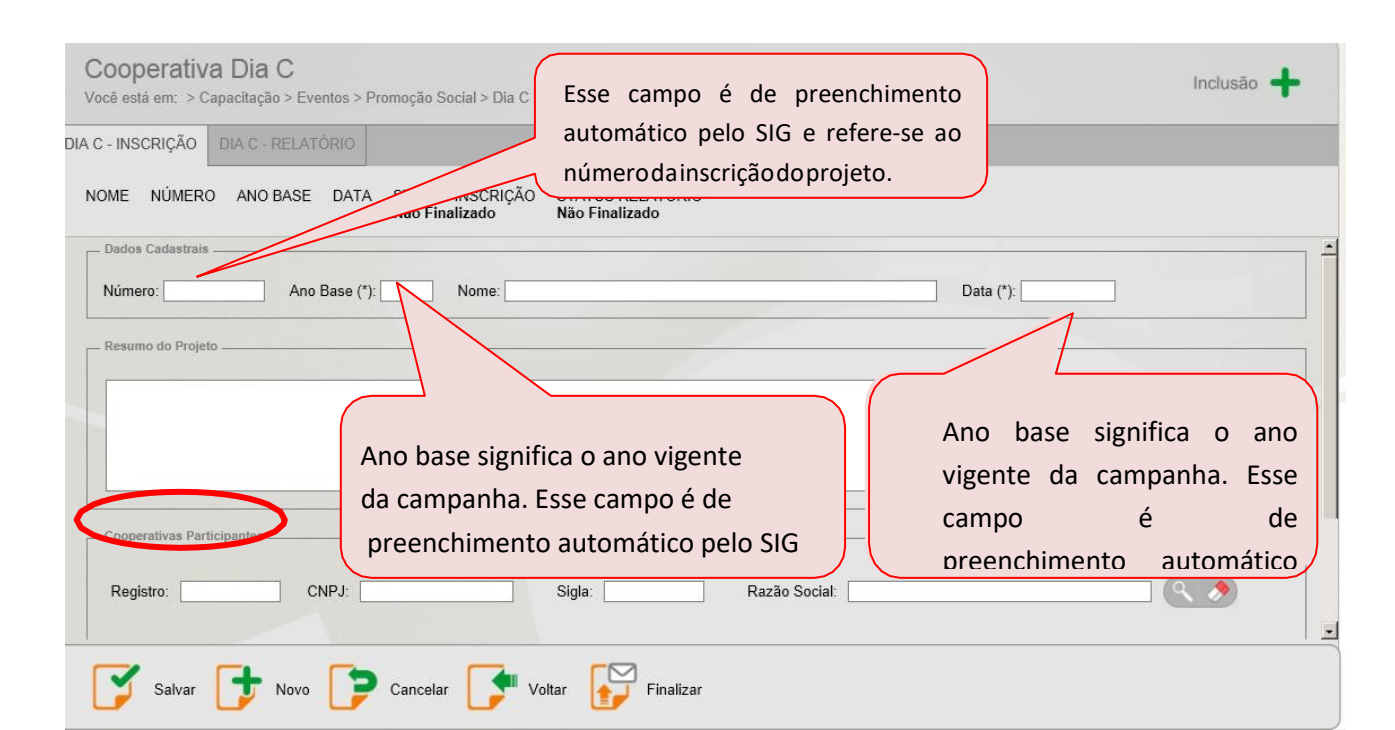

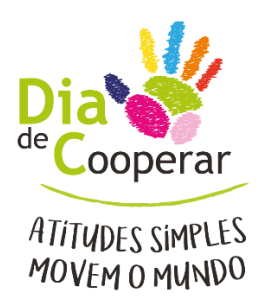

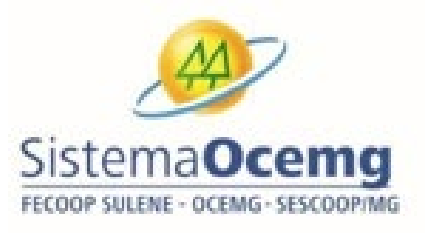

Figura 5

6º) Para projetos do Dia C executados em Intercooperação, o usuário deverá incluí-las manualmente no campo Cooperativas Participantes (Figura 6).

| Cooperativas Participantes |       |        |               |  |
|----------------------------|-------|--------|---------------|--|
| Registro:                  | CNPJ: | Sigla: | Razão Social: |  |
|                            |       |        |               |  |
|                            |       |        |               |  |

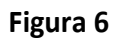

**Observação:**Nosprojetos realizados em conjunto com Postos de Atendimentos (PA'S), o usuário deverá incluí-los manualmente no campo Resumo do Projeto, informando nome e quantidade de PA'S, além das cidades nas quais estão localizados. (Figura 7).

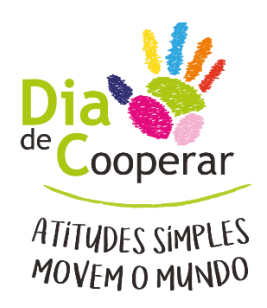

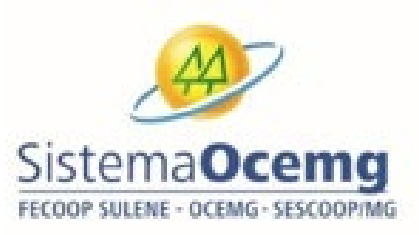

| DIA C - RELATÓRIO |                                               |                                                                                     |                                                                                                    |
|-------------------|-----------------------------------------------|-------------------------------------------------------------------------------------|----------------------------------------------------------------------------------------------------|
| ANO BASE DATA     | STATUS INSCRIÇÃO<br>Não Finalizado            | STATUS RELATÓRIO<br>Não Finalizado                                                  |                                                                                                    |
|                   |                                               |                                                                                     | Nesse campo deverão ser inseridas                                                                    |
| Ano Base (*):     | Nome:                                         |                                                                                     | as informações referentes ao projeto                                                                 |
|                   |                                               |                                                                                     | e obrigatoriamente os PA'S que farão a s                                                             |
|                   |                                               |                                                                                     |                                                                                                    |
|                   | DIA C - RELATÓRIO ANO BASE DATA Ano Base (*): | DIA C - RELATÓRIO ANO BASE DATA STATUS INSCRIÇÃO Não Finalizado Ano Base (*): Nome: | DIA C - RELATÓRIO ANO BASE DATA STATUS INSCRIÇÃO STATUS RELATÓRIO Não Finalizado Ano Base ('): Nome: |

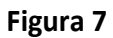

7º) Informar os contatos de cada cooperativa envolvida no projeto do Dia C e identificar qual será o **contato do responsável pelo envio do projeto**, caso o Sistema Ocemg precise esclarecer alguma informação. (Figura 8)

**Observação:** Para inserção de mais contatos, o usuário deverá clicar no botão **Adicionar Mais Contatos**. (Figura 8)

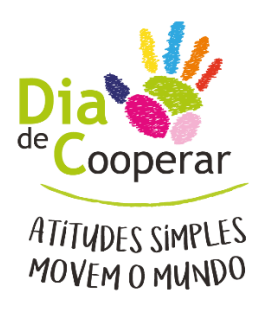

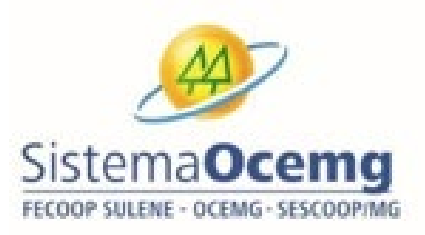

| Cooperativa Dia C         Vocé está em: Cooperativa > Dia C         DA C - INSCRIÇÃO       DA C - RELATÓRIO         NOME       NÚMERO       ANO BASE       DATA         Status INSCRIÇÃO       STATUS RELATÓRIO         OG0302017       STATUS RELATÓRIO         Ocoperativas Participantes       Cooperativas Participantes         Conperativas Participantes       Razão Social         Conperativas Participantes       Sigla         Conperativas Participantes       Sigla         Contatos       Razão Social         Adicionar Mais Contators       Sigla         Adicionar Mais Contators       Responsável pelo Projeto         Endereço Email (*)       DDD (*)         Telefone (*)       Ca |                                           |                                      |                    |                     |         |
|----------------------------------------------------------------------------------------------------|-------------------------------------------|--------------------------------------|--------------------|---------------------|---------|
| DIA C - INSCRIÇÃO DIA C - RELATÓRIO                                                                                                    |                                           |                                      |                    |                     |         |
| NOME NÚMERO ANO BASE DATA<br>06/03/20                                                                                                    | STATUS INSCRIÇÃO S<br>17 Não Finalizado N | TATUS RELATÓRIO<br><b>ão Enviado</b> |                    |                     |         |
| Cooperativas Participantes                                                                                                    |                                           |                                      |                    | - / and /           |         |
| Registro: CNPJ:                                                                                                    | Sigla:                                    | ٩                                    | azão Social:       |                     |         |
| CNPJ                                                                                                    | R                                         | azão Social                          |                    | Registro            | Sigla   |
|                                                                                                    |                                           |                                      |                    |                     |         |
| - Contatos                                                                                                    |                                           |                                      |                    |                     |         |
| Adicionar Mais Contatos                                                                                                    |                                           |                                      |                    |                     |         |
| Cooperativa (*) Nome do Con                                                                                                    | tato (*) Responsáv                        | el pelo Projeto                      | Endereço Email (*) | DDD (*) Telefone (* | ) Carg  |
| Selecione                                                                                                    |                                           | •                                    |                    |                     | o Sigia |
|                                                                                                    |                                           |                                      |                    |                     |         |
|                                                                                                    |                                           |                                      |                    |                     |         |
|                                                                                                    |                                           | •                                    |                    |                     |         |
| Salvar 🕇 Novo 🍞                                                                                                    | Cancelar 🚺 Voltar                         | Finalizar                            |                    |                     |         |
|                                                                                                    | _                                         |                                      |                    |                     |         |

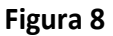

8º) Inseridas todas as informações necessárias sobre o projeto e apresentado o resumo no campo especifico, o usuário deverá clicar no botão salvar e depois finalizar a inscrição para sua efetivação. (Figura 9)

**Lembrete:** Até o prazo final de inscrição, o usuário poderá editar as informações quantas vezes forem necessárias. A inscrição somente será validada após clicar no botão finalizar inscrição.

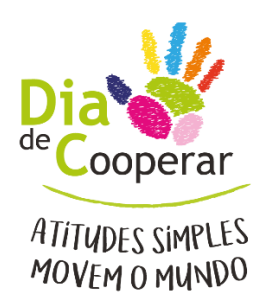

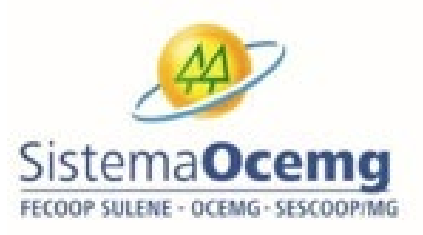

| Dados Cadastrais      | Nat           |        |               |           |          |   |
|-----------------------|---------------|--------|---------------|-----------|----------|---|
| Número:               | Ano Base (*): | Nome:  |               | Data (*): |          |   |
| Resumo do Projeto     |               |        |               |           |          |   |
|                       |               |        |               |           |          | - |
|                       |               |        |               |           |          |   |
|                       |               |        |               |           |          |   |
| Cooperativas Particin | antos         |        |               |           |          |   |
| cooperativas Particip | James         |        |               |           |          |   |
| Registro:             | CNPJ:         | Sigla: | Razão Social: |           | <u> </u> |   |
|                       |               |        |               |           |          |   |

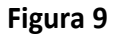

9º) A inscrição será confirmada por meio de envio de e-mails para todos os contatos das cooperativas cadas tradas e também para a área responsável pelo Dia Cno Sistema Ocemg, com o número de inscrição do projeto inscrito no SIG.

10<sup>o</sup>) Ao inscrever um novo projeto, o SIG automaticamente verificará se já existe outro projeto da cooperativa cadastrado para o **ano de 2020.** 

Caso já exista, o sistema listará os projetos existentes para edição e exclusão. Porém, se a cooperativa desejar ter mais de um projeto inscrito, ela poderá prosseguir a partir do 5º passo deste tutorial em diante.